## Beskrivning hur man lägger upp en auktion på Samlamera.

Välkommen till Samlameras auktionsdel som nu är användbar både för medlemmar och föreningar anslutna till Sveriges Filatelist-Förbund (SFF), som önskar att hålla auktioner.

Denna funktion hoppas vi ska bli ett verklilgt lyft för sajten Samlamera.

Här finns både budlistor och fakturor som kan presenteras på bildskärmen eller skrivas ut. Prova gärna att lägga upp en mindre auktion på t ex 10 objekt. Det bästa av allt är att allt är GRATIS, inga kostnader tas ut. Vi har gjort en dokumentation. Vi har försökt göra auktionsdelen så enkel som möjligt, men torts detta bör man läsa igen hanteringen enligt nedan innan man påbörjar att använde denna del.

LYCKA TILL MED DIN AUKTION!

Logga först in dig. Om du representerar en förening så loggar du in dig på fördningens e-postadress och lösenord.

Här får du 4 val:

Redigera konto - Här anger du följande:

## Redigera konto

| Namn: *                                                                                                 |   |             |
|----------------------------------------------------------------------------------------------------|---|-------------|
| E-post: *                                                                                               |   |             |
| Personnummer: *                                                                                         |   |             |
| Adress:                                                                                                 |   |             |
| Postadress:                                                                                             |   |             |
| Telefonnummer: *                                                                                        |   |             |
| Mobil:                                                                                                  |   |             |
| Generella villkor:<br>(Allmän information som<br>visas på alla auktionsobjekt<br>eller fastpris-objekt) | 4 | *<br>*<br>* |

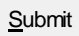

Hantera auktioner – Här anger man en unik auktions uppgifter:

## Auktionsdatum

Skapa auktionsdatum

## **Skapa auktion**

Auktionsnamn: \*

Datum för auktion: \*

Klockslag för auktionsstängning:

Fast auktionstext (visas på samtliga objekt):

| <u> </u> |
|----------|
|          |
|          |
| -        |
|          |

<u>S</u>ubmit

Man anger ett lämpligt namn på auktionen och datum i rubriken.

I nästa ruta anges auktionsdatum och tidpunkt då auktionen ska hållas.

Om man vill stänga/avsluta auktionen före ovan angiven tidpunkt ska man ange ett klockslag här, detta användes då man t ex har en klubbauktion och vill stänga någon timma innan klubben har sin offentliga auktion.

Vid enbart sk "onlineauktion" anges inget i denna ruta.

Den fasta texten ska innehålla sedvanliga auktionsvillkor.

När man har lagt upp en eller flera auktioner visas nedan information:

| Namn                                         | Datum      |      |
|----------------------------------------------|------------|------|
| Eksjö Filatelistförening auktion 2015-01-23  | 2015-01-23 | ×==0 |
| Nässjö Filatelistförening auktion 2015-01-31 | 2015-01-31 | ▓▤◙⊘ |

Namn Eksjö Filatelistförening auktion 2015-01-23 

## Redigera auktion (här kan du ändra på auktionsinformation)

| Auktionsnamn: *                                         |
|---------------------------------------------------------|
| Datum för auktion: *                                    |
| Klockslag för auktionsstängning:                        |
| Fast auktionstext (visas på samtliga objekt):           |
| Det går inte att ändra på auktionsdatum och klockslagen |

Det går inte att ändra på auktionsdatum och klockslagen om man har fått bud på auktionen. Övriga uppgifter kan man ändra på.

<u>S</u>ubmit

Nedan lista kan man skriva ut någon timma innan auktionen börjar i samband med att en klubb har en månadsauktion. Man ser vem som har högsta budet samt det bud man ska starta auktionen på.

## JFF Månadsauktion 21/4 2015

Auktionsdatum: 2015-04-21 18:00

| Objekt nr | Ledande bud | Maxbud | Budgivar id | Objekt namn    |
|-----------|-------------|--------|-------------|----------------|
| 1         | 23          | 55     | hoa         | Yykort Norge   |
| 2         | 23          | 777    | hoa         | Vykort Sverige |
| 3         | 23          | 25     | hoa         | LYX märke      |
| 4         | 6           | 22     | samlare     | Brev Sverige   |
| 5         | 6           | 22     | samlare     | Vykort Sverige |

Nedan lista kan man skriva ut efter auktionens slut. Man ser vem som har erhållet objektet. Detta är ett fakturaunderlag.

## JFF Månadsauktion 21/4 2015

### Auktionsdatum: 2015-04-21 15:00

### Mikael Hansson (Alias: samlare)

Adress: Klockgjutargatan 3 C 554 54 Jönköping Kontaktuppgifter: 070-5656698 070-5614199 mikael.hansson@telia.com

| Objekt nr | Objekt namn    | Vinnande bud |
|-----------|----------------|--------------|
| 4         | Brev Sverige   | 6            |
| 5         | Vykort Sverige | 6            |

### Hans-Ove Aldenbrink (Alias: hoa)

Adress: Box 78 56422, Bankeryd Kontaktuppgifter: 036-37 88 88 0705 38 47 72 hoa@aljodata.se

| Objekt nr | Objekt namn    | Vinnande bud |
|-----------|----------------|--------------|
| 1         | Yykort Norge   | 23           |
| 2         | Vykort Sverige | 23           |
| 3         | LYX märke      | 23           |

Borttagning av en auktions alla objekt sker genom att man klickar på den runda röda symbolen.

Då får man upp följande text:

Radera auktionsdatum och samtliga objekt. OBS! detta

raderar även budhistorisken. Var noga med att skriva

ut auktionsloggen innan borttagning.

Tryck på OK eller Avbryt

#### **OBSERVERA!**

Att det inte går att ta bort en auktion eller ändra datum och tid för en auktion som där budgivningen har startat.

Det går dock att ta bort auktioner där det saknas bud eller när auktionsdatumet har passerat dagens datum.

För auktioner där inte budgivningen har startat, kan man ändra alla uppgifter på auktionshuvudet.

När auktionsdatumet har passerat dagens datum och det finns bud på objekten, visas dessa objekt inte mer, de finns dock kvar på Samlameras olika utskrifter för den person eller förening som har lagt ut auktionen.

De objekt som visas efter det att auktionen är slut är de objekt som saknar bud, dessa kan då köpas för startpriset, på samma sätt som avdelning "Fast Pris" försäljningen.

#### Byt lösenord

## Ändra lösenord

Skriv in ett nytt lösenord för ditt användarkonto

Nytt lösenord:

Repetera:

| ļ |  |
|---|--|
|   |  |
|   |  |

<u>S</u>ubmit

#### Logga ut

Här sker utloggning när du lämnar Samlamera

### Dina aktuella bud

Du har inga aktuella bud på Samlamera.

(Har du inte lagt några bud visas denna text)

### Dina aktuella bud

### JFF månadsauktion 2015-01-31

| Objekt nr | Objekt namn | Ledande bud | Ditt maxbud | Avslutas         |           |
|-----------|-------------|-------------|-------------|------------------|-----------|
| 11880     | F9 Hjo **   | 1014        | 999         | 2015-01-31 16:00 | Se annons |

Här visas dina aktuella bud för samtliga auktioner du har bjudet på. Du ser här om du har blivet överbjuden på något av de objekt du har bjudet på.

## Skapa annons

Dina kontaktuppgifter är ifyllda nedan. Fyll i resten av annonsen och klicka på Skapa annons så kommer annonsen in på sidan.

| Namn:              |                                         |
|--------------------|-----------------------------------------|
| Telefonnum<br>mer: | Göm telefonnummer                       |
| E-post:            |                                         |
|                    | E-postadressen visas inte i annonsen    |
| Kategori:          | ▼                                       |
|                    | • • • •   • • • • •                     |
|                    | C Säljes C Köpes C Bytes C Klubbauktion |
| Rubrik:            |                                         |
| Text:              |                                         |
|                    | Auktionsinformation                     |
|                    | Auktionsdatum:                          |
|                    | Länk 1:                                 |
|                    | Länk 2:                                 |
|                    | Länk 3:                                 |
| Startpris:         | kr                                      |

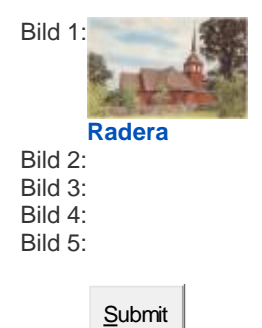

Instruktion hur man lägger upp en annons under Auktionsdelen (se ovan inmatningsfält)

Namn, ditt alias visas automatiskt upp.

Telefonnummer visas automatiskt upp, vill du inte visa det markerar du i rutan till höger (Göm telefonnummer).

E-post visas upp automatiskt, den visas dock inte på auktionsobjektet.

**Kategori**, välj först en huvudkategori, t ex vykort, därefter kan du välja både från vilket landskap eller län som vykortet kommer ifrån samt att du även kan välja att ange ett motiv t ex. Järnväg-Spårvagn.

**Rubrik**, här anger man om det är ett vykort från vilken ort det kommer samt en kort motivbeskrivning, är det ett frimärke kan man ange Facit nr och en kort beskrivning av motivet samt om frimärket är stämplat, orten och ev. datering. Är det ett nytt frimärke som är snyggt stämplat kan man lägga in det under rubriken "Modernt lysstämplat".

**Text**, här anger man en mer noggrannare beskrivning av objektet. Man kan ange om det är ett vykort: förlaget och om vykortet har ett nummer. Det går att skriva mycket i denna ruta.

#### Auktionsinformation

Auktionsdatum: Här ska man bläddra i en lista och markera den auktion som man vill jobba med. Du måste alltid markera ett auktionsid.

**Objekt nr**: Om man vill kan man ange ett nummer på objektet, uppgiften är valfri och det sker en dubblett-kontroll i fall man använder samma interna nummer på objektet (annonsen).

Länk 1: Länk 2: Länk 3: Här kan man ange en länk (http:....) till en hemsida. Om man har en klubbauktion, där man har scannat in ett visirblad, innehållande 50 frimärken som finns på föreningens hemsida så kan man länka till sidan. I dessa fall slipper man scanna in en bild för varje objekt/annons. Det går att ha upp till 3 länkar per annons. Denna metod med länkar kan användas med fördel om man bara lägger upp en annons för en och samma auktion. I detta fall kan man ha klubbens emblem som bild. Ja, man får prova sig fram och se vilket sätt som är det bästa.

Startpris: Här anger man objektets utropspris i kronor.

**Bild 1: Bild 2: Bild 3: Bild 4 Bild 5**: Man kan ha upp till 5 olika bilder på ett och samma objekt. Här hämtar man bilden från sin mapp i datorn. Om man råkar lägga upp fel bild kan man ta bort bilden och lägga upp en ny.

Det sista man gör när alla uppgifter är registrerade är att trycka på knappen SKICKA. Skulle man ha glömt någon uppgift så får man ett felmeddelande. Efter komplettering trycker man på "SKICKA" igen. När annonsen är godkänd ska man notera på sitt objektet det Samlameraid som erhålles av Samlamera.

## Annonsen är skapad!

Annonsen är skapad och godkändes automatiskt av vårat filter.

Du kan besöka din annons här: Här

#### För att lägga in en annons med sparad information klicka här!

#### För att lägga in en annons utan någon sparad information klicka här!

#### Ditt annons ID är: 11902

Vid inläggning av en annons med sparad information så behöver man inte ange all information igen. Tänk på att kolla att kategorikoderna är samma på det nya objektet som det senast inlagda. Pris och bilder måste anges på nytt.

#### Denna information visas när man går in under fliken Klubbauktioner:

**1-8** annonser visas av totalt **8** Sortera efter: Pris Rubrik Datum

### Pågående föreningsauktioner

Klicka på auktionen för att se dess objekt. Här visas alla pågående auktioner i datumordning. Man kan sortera objekten enligt följande: Pris, rubrik eller datum. Antingen för alla auktioner eller bara en som man har valt ut.

Se alla föreningsauktioner

#### JFF Månadsauktion Januari 27/1 2015

### JFF Månadsauktion Februari 28/2 2015

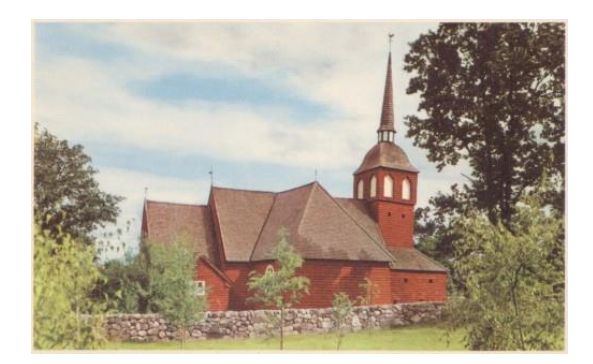

#### Jönköping Bäckaby kyrka 5 kr

Klicka på objektet för att bjuda.

Skapad av hoa - Ändra, förnya och radera annonsen

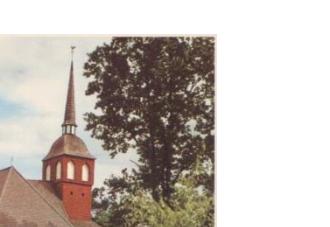

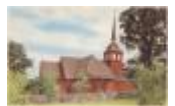

Objekt nr: 12

Samlamera ID: 11902

Utropspris: 5 kr

Antal bud: 0

Ledande bud: (inget bud ännu)

Auktionsdatum: 2015-01-20 00:00

Kategori: Frimärken

Kan inte lägga bud på egna auktionsobjekt.

Stämplat vykort 1940 Förlag: Sago Konst

Beskrivning ska finnas här.

OBS! Man kan inte bjuda på sina egna auktionsobjekt!

Här medan visas första gången man ska lägga ett bud!

## Jönköping 1910

Skapad av JFF - Ändra, förnya och radera annonsen

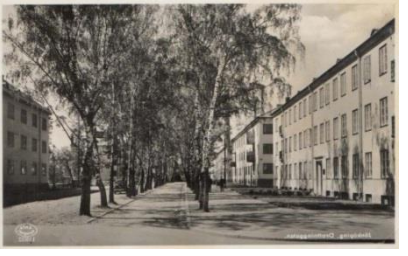

Objekt nr: 1

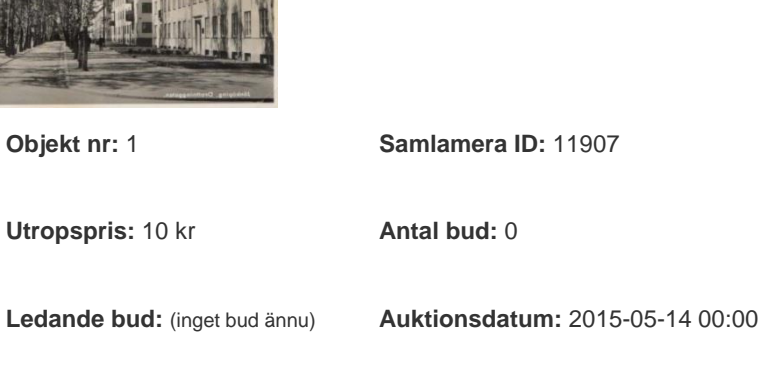

Kategori: Vykort

Utropspris: 10 kr

Län: Jönköpings län

Mitt bud Lägg 10 kr eller mer: <u>S</u>ubmit

Vackert vykort från Jönköping

Välkommen att bjuda på vår vårauktion. Här finns många olika objekt att välja på.

### Objektet tillhör: "Kiruna Vykortsklubb Auktion 2015-05-14"

Se alla auktionsobjekt  $\rightarrow$ 

Här visas när man har lagt in sitt första bud på 40 kr, detta maxbud visas bara när just du är inloggad.

## Jönköping 1910

Skapad av JFF - Ändra, förnya och radera annonsen

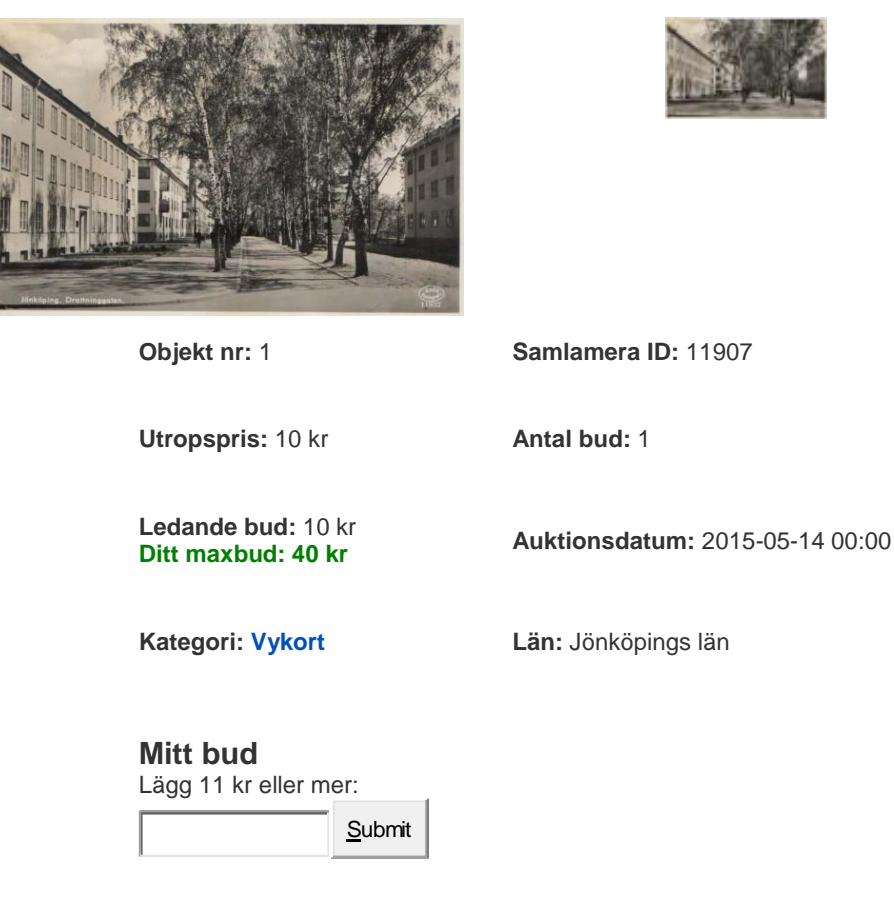

Du har förnärvarande det ledande budet!

Vackert vykort från Jönköping

Välkommen att bjuda på vår vårauktion. Här finns många olika objekt att välja på.

Här visas när auktionen är slut och man vill köpa ett objekt ur "restlistan".

Objektet tillhör: "JFF Månadsauktion 27/1 2015"

Se alla auktionsobjekt  $\rightarrow$ 

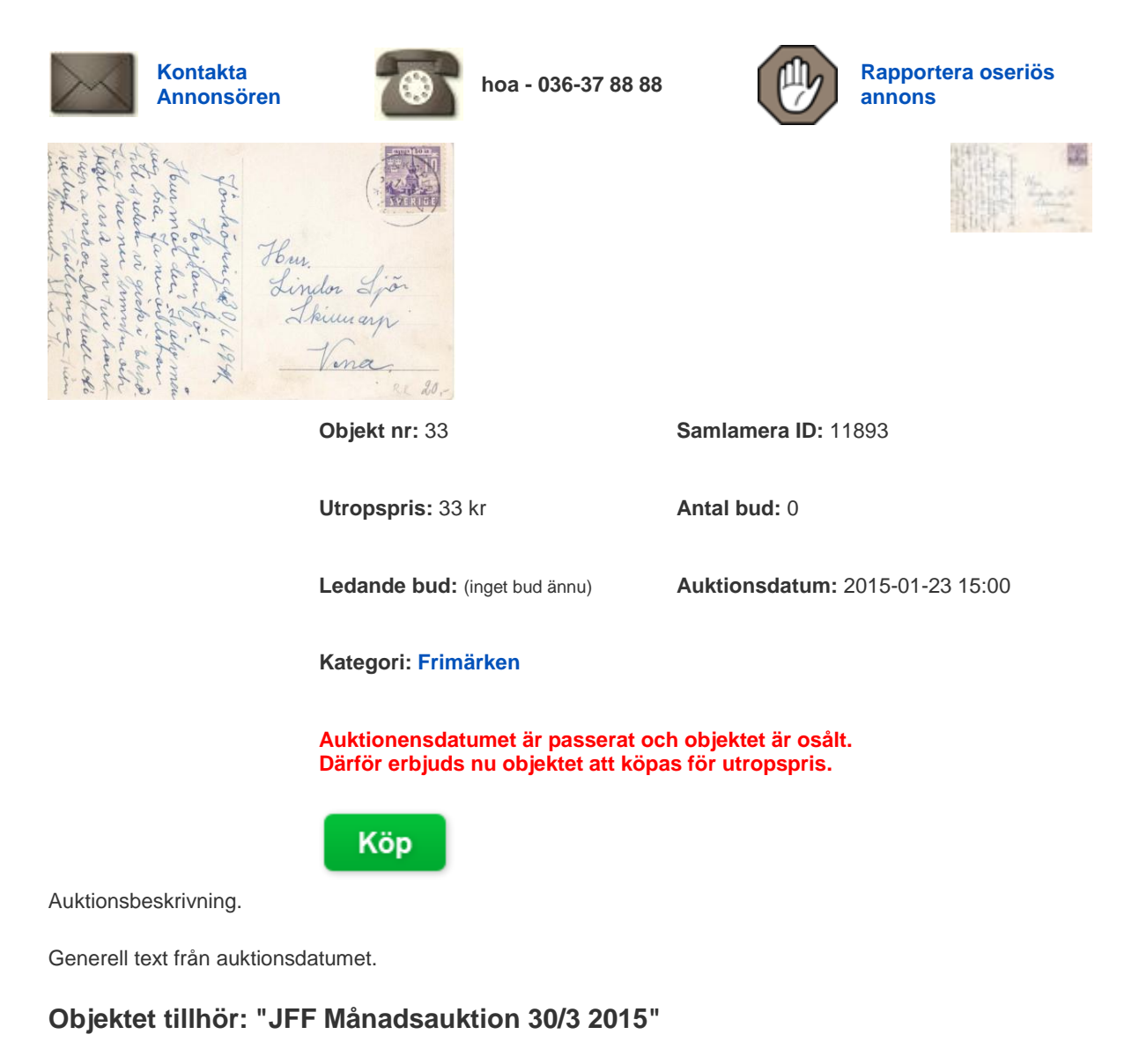

Se alla auktionsobjekt  $\rightarrow$ 

# Att lägga bud under Auktioner:

Vi har utvecklat Samlamera under det senaste halvåret till att hantera Klubbauktioner. Emedan förfaringssättet blir likartat för en medlem att lägga upp auktioner så har vi döpt om rubriken till bara Auktioner, där nu både medlemmar och klubbar kan lägga upp sina auktioner.

Själva auktionsförfarandet skiljer sig något från en auktion som t ex på ebuy. Man lägger först upp ett auktionsdatum, en så kallad huvudpost, där allmän information uppdateras. Sedan lägger man upp sina objekt under denna auktion, när auktionen är slut tar man bort alla objekt genom en enda knapptryckning.

Systemet att lägga bud är i stort sett detsamma som på andra liknande sajter. Man ser först ett startpris, sedan bjuder man, höjningsintervall finns enligt nedan:

### Samlamera budstege:

1 - 23 kr 1 kr 24 - 49 kr 2 kr 50 - 149 kr 5 kr 150 - 249 kr 10 kr 250 - 999 kr 15 kr 1000 - 2499 kr 25 kr 2500 - 4999 kr 50 kr 5000 kr och uppåt 100 kr

Om du vill ha en översikt på de objekt du har bjudet på så ska du gå in på fliken "Konto". Där ser du auktion för auktion vad du har bjudet på. Om ett objekt skulle bli osålt efter avslutad auktion kan man köpa det till utropspriset så länge det ligger kvar på auktionen. En auktion kan ligga kvar efter det att ett auktionsdatum har passerat, detta användes vid restförsäljning vid en klubbauktion.

Detta är version 1 av Hjälptext för Auktionsdelen på Samlamera. Har du synpunkter på mer förklarande text hör gärna av dig.

Uppdaterad 2015-01-23 av Hans-Ove Aldenbrink